RaspberryPiでWSPRを動かす手法 ©2015 JA5FP

## 1 WSPRの常時運用と省エネ

WSPR(Weak Signal Propagation Reporter)は、その名前に示されているとおり、現時刻における 伝搬状態を知るのが主目的です。

WSPR 送信局が存在しかつオンエアするかどうかは不確定ですので、受信側ではなるべく常時 受信状態を保ちたいところです。長時間運用とすると、受信機と PC の消費電力はできるだけ節減 が望まれますが、仮にノートパソコンを使うとしても、20Wh 以上のエネルギーを消費します。エ コ対策として、受信回路の簡素化や PC ディスプレーの切断などで対処している現状です。

他には、PCの省エネを図るのも良いでしょう。幸いにも、カード PC と呼ばれる低価格・低電 カ・小型の PC が開発されています。これが、音声処理や画像表示を含む WSPR ソフトウェアを動 作させることができるかが、Windows からのシステム移行を検討する上での懸念です。

以下に、筆者の体験したカード PC と WSPR のコラボレーションを紹介します。

## 2 Raspberry Piにできること

### 2.1 Raspberry Pi model B+の概要

RaspberryPiは、英国の Raspberry Pi Foundation が学校での基本的なコンピュータ科学教育の促進を意図して開発した、シングルボードコンピュータです。2015年2月18までに累計500万台が販売されたそうです。名称の Pi は開発言語 Python に由来しています。次に示す Raspberry Pi B+の規格から特徴をつかんでください。

| SoC           | Broadcom BCM2835                    |
|---------------|-------------------------------------|
| CPU           | 700 MHz / ARM1176JZF-S 2 コア         |
| GPU           | 250 MHz / Broadcom VideoCore IV     |
| メモリ           | 512 MB / SDRAM                      |
| USB 2.0 ポート   | (LAN9512内蔵ハブ)4                      |
| 映像入力          | 15 ピン MIPI カメラ (CSI)                |
| 映像出力          | RCA (PAL/NTSC), HDMI 1.3/1.4        |
| 音声出力          | 3.5mm ジャック, HDMI, I2S               |
| ストレージ         | microSD カード                         |
| ネットワーク (RJ45) | LAN9514(10/100Mbps イーサネット)          |
| 低レベル周辺機器      | GPIO ヘッダーピン 40 ピン                   |
| 電源            | 600mA (3.0W)                        |
| 電源ソース         | 5V / microUSB または GPIO              |
| 質量            | 45g                                 |
| ボードの大きさ       | 85.60mm x 56.5mm (3.370in x 2.22in) |
| 公式に提供される OS   | Debian, Fedora, Arch Linux, RISC OS |

#### 表 1: Raspberry Pi B+のハードウェアと主要性能

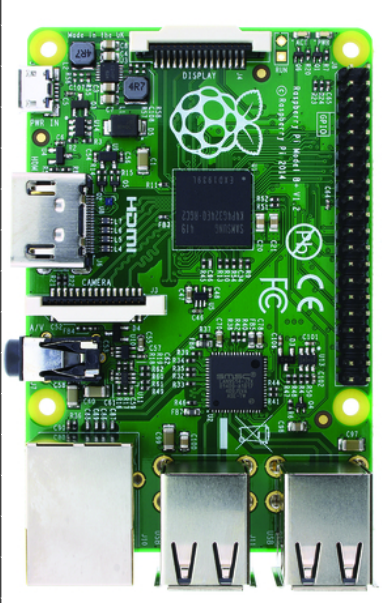

最新モデルは、"Raspberry Pi 2 model B" です。"Raspberry Pi model B+" より進化していますので、新規購入には前者をお奨めします。

Raspberry Pi の製造・販売は RS Components Ltd. と Premier Farnell plc です。(株) 秋月電子通商 などの販売店から購入もできます。

Raspberry Pi ではストレージメディアにハードディスクではなく microSD カードを使用しますので、騒音と寿命を気にしなくて済みます。

WSPR を使用目的とする上での必要 IO を考えますと、Raspberry Pi B+には (1)4 個の USB ポート、(2)HDMI のビデオおよび音声ポート、(3)17 個 (内 6 個のユーザ定義)の IO 端子が備わっていますから、キーボードおよびマウス操作による入力、市販のデジタルテレビへの出力が可能です。ただし、音声入力端子がありません。これは、小さいボード上での音声信号への雑音対策ができなかったからでしょう。そこで、USB オーディオなどの外付けサウンド機器を用意します。

電源は、ミニ USB 端子から 5V 0.7A を供給します。筆者の場合は、USB ケーブルよりもボードに電源線を直接ハンダ付けの方が簡単でした。GPIO の4番ピン(+5V)と6番ピン(アース)を使っても良いでしょう。ただし、GPIO ピンにはCPU に直結しているピンがありますから、これらに+5V が当たらないように注意します。

Raspberry Pi に関する沢山の情報が Raspberry Pi Foundation の HP(http://www.raspberrypi.org/) から得られます。

日本語での解説本が多数発行されています。Raspberry Pi の仕組みや OS とアプリケーション のインストールおよびシステムの設定については、例えば、「Raspberry Pi ユーザーガイド」Eben Uplon+Gareth Halfacree 著(株) クイープ訳(株) インプレス発行が大変参考になります。

### 2.2 Debian パッケージ

前述のとおり、Raspberry Pi は ARM アーキテクチャーに対応した Linux OS が使えます。筆者は 一般に普及しているディストリビューションである Debian を採用しました。この組み合わせは、 例えば Intel i386 アーキテクチャーと Microsoft Windows のセットと相対しています。Raspberry Pi + Debian なので、Raspbian と呼称することがあります。

Debian の総合的な解説は、青木 修著「Debian リファレンス」(https://www.debian.org/doc/manuals/debian-reference/)が優れています。

Linux でのアプリケーションのインストールは、ユーザにとって煩わしいファイル間の依存関 係やリンクの設定を含めたパッケージという形で、フリーなソフトウェアが提供されています。 Debian でも、Debian Packages(https://www.debian.org/distrib/packages)から数多くのアプ リケーションがダウンロード可能です。内容は、開発レベルに応じて Wheezy(stable)・Jessie(test)・ Sid(unstable)・Experimantal に分類収録されています。

#### 2.3 Raspbian の構築

では具体的にワンボード PC となる Raspbian を構築する手順を述べます。Raspberry Pi B+には 正常に電源が供給され、USB ソケットには市販の 109 キーボードおよび USB マウスが接続され、 HDMI 端子からディスプレ (一般の地上デジタルテレビで良い) に HDMI 信号が出力されているこ とを前提とします。また、Ether 端子を介してインターネット接続があることが必須です。

microSD カードを用意します。OS と基本ファイルだけで 4GB 近くのサイズを要しますから、サ

イズ 16GB 以上でクラス 10 の microSD カードを入手します。家電量販店で 950 円程度で購入でき るカメラ用が使えます。

未使用の microSD カードへの NOOBS による Raspbian のインストール方法は次のとおりです。

- ・手順 1...動作中の PC を用いて、NOOBS イメージファイルをダウンロードする。
  http://www.raspberrypi.org/downloads/にアクセスして、
  NOOBS の「Download ZIP」をクリックするとダウンロードが開始される。
- ・手順 2...ダウンロードされた NOOBS\_v1\_4\_0.zip(現バージョン)を解凍する。
- ・手順3...解凍されたフォルダとファイルの全てをmicroSDカードに書き込む。
- ・手順 4...microSD カードを Raspberry Pi のカードスロットに挿入し、電源をオンす
  - る。OS 候補の中から「Raspbian」を選択し、他にはチェックを入れない。
- ・手順 5...NOOBS の指示に従い、リブートしてインストールは完了する。

以上で Debian OS を含む幾種類かのアプリケーションがインストールされるはずです。

Raspbian を最初に立ち上げると、raspi-config というハードウェアの設定画面が現れます。内容 はキーボードの設定、ロケールの変更、外部入出力のオンオフなど重要な機能が含まれていますの で、マニュアルを参考に編集するのが良いでしょう。この内容は後で、"sudo raspi-config" コマン ドによって起動して変更することができます。

ここまでの作業で PC としての基本は完了しました。特に指定しなければ、ホスト名は「pi」、パ スワードは「raspberry」です。独自のホスト名を追加するには、次を入力します。

- ・手順 6... 自分 (例えば、「yuki」) を"sudo useradd yuki" と入力する。
- ・手順7...パスワードの質問に答える。

試しに、コンソール画面からのコマンド(例えば、"1s Enter")を入力してください。また、"startx" コマンドで GUI 画面を表示させて、操作具合に馴染んでください。

GUI からの離脱には"Control + Alt + BackSpace" キーを押します。システムの正常終了には"sudo shutdown -h now" コマンドを使います。また、"sudo halt" も使えます。

### 3 初歩の Linux コマンド

Linux の操作は、コンソール画面からコマンドの実行と GUI 画面からクリックの2種類があり ます。この内コマンド操作は Windows ユーザは未経験ですし、かつての DOS ユーザでも記憶が薄 れているので、以下に基本的なものを抜粋しておきます。

- ・ls:カレントディレクトリの内容を一覧表示
- ・cd:ディレクトリの移動
- ・mv:ファイルを別のディレクトリへ移動またはファイル名の変更
- ・rm:ファイルの削除
- ・rmdir:ディレクトリの削除
- ・mkdir:ディレクトリの作成

Debian がインストールされていると、便利な次のコマンドが使えます。

・apt-get: Debian パッケージの取得

・sudo:制限つきコマンドの実行

## 4 Linux でWSPR

Raspbian が正常に動作しているとして、いよいよ Linux で WSPR を構成しましょう。

前述したとおり、Raspberry Pi に不足しているハードウェアを USB サウンドカードで補います。 筆者のテストでは、USB Sound Blaster は使えました。IO データなどの USB オーディオも多分大 丈夫でしょう。ただし、オンキョー (株) 製 SE-U55 デジタルオーディオプロセッサは不動作を確認 しました。

WSPR ソフトウェアのインストールは、英語版の http://www.dj0abr.de/english/technik/ dds/wsprbanana\_x\_luxus.htm を参考にしました。

最初に、WSPR を納めるフォルダを準備します。

- ・手順 8..."cd ~" でホームディレクトリへ移動する。
- ・手順9..."mkdir wsprcan-master"でフォルダを作成する。
- ・手順 10... "cd wsprcan-master" でフォルダ移動し、以後ここで作業する。

Kurt Moraw/DJ0ABR 作の WSPR ソフトウェアである"wsprlinux.exe"の動作に必要な次のライ ブラリを準備します。

• libsndfile1 • libsndfile1-dev • libfftw3-3 • libfftw3-dev • mono-complete

• libtool • gettext • autoconf

これらを取得するには、次のコマンドを入力します。

- ・手順 11..."sudo apt-get install libsndfile1"のように、これら 8 個のファ イルを指定する。
- ・手順 12..."mono -V" コマンドを入力し、バージョン情報を知る。

ここで mono がのバージョンが 3.10.0 以降であるならば、次の手順は不要です。実行すると数時間を費やします。

- mono 手順 1..."git clone git://github.com/mono/mono.git"
- ・mono 手順 2..."cd mono"
- mono 手順 3..."git checkout mono-3.12.0-branch"
- mono 手順 4..."./autogen.sh --prefix=/usr/local"
- ・mono 手順 5..."make"
- mono 手順 6..."sudo make install"
- ・mono 手順 7..."reboot"

古いバージョンのライブラリのために WSPR がクラッシュする場合には、次の措置でアップデートします。

- gdi 手順 1..."sudo apt-get install libgtk2.0-dev"
- •gdi 手順 2..."sudo apt-get install libjpeg8-dev"
- ・gdi 手順 3..."git clone git://github.com/mono/libgdiplus"
- ・gdi 手順 4..."cd libgdiplus"
- ・gdi 手順 5..."./autogen.sh --prefix=/usr/local"
- ・gdi 手順 6..."make"
- ・gdi 手順 7..."sudo make install"

次に wsprlinux.exe 本体とその信号処理を担う Steven J Franke/K9AN 作のデコーダである「k9an-decoder」をダウンロードします。

・手順13..."http://www.djOabr.de/files/wspr/runtime/wsprlinux.exe"をコピー する。

・手順14..."http://www.djOabr.de/files/wspr/runtime/arm/wsprutil\_arm.zip" をコピーし、現フォルダに解凍する。

# 5 wsprlinux を使う

5.1 WSPR ターミナルの起動

以上で Raspbian で WSPR が動作することになります。さあ、試してみましょう。

まず、"startx" コマンドを打って GUI 画面を立ち上げます。その上部にある LXTerminal を開き、次のコマンドを発します。

・手順15..."mono ./wsprlinux.exe"を入力する。

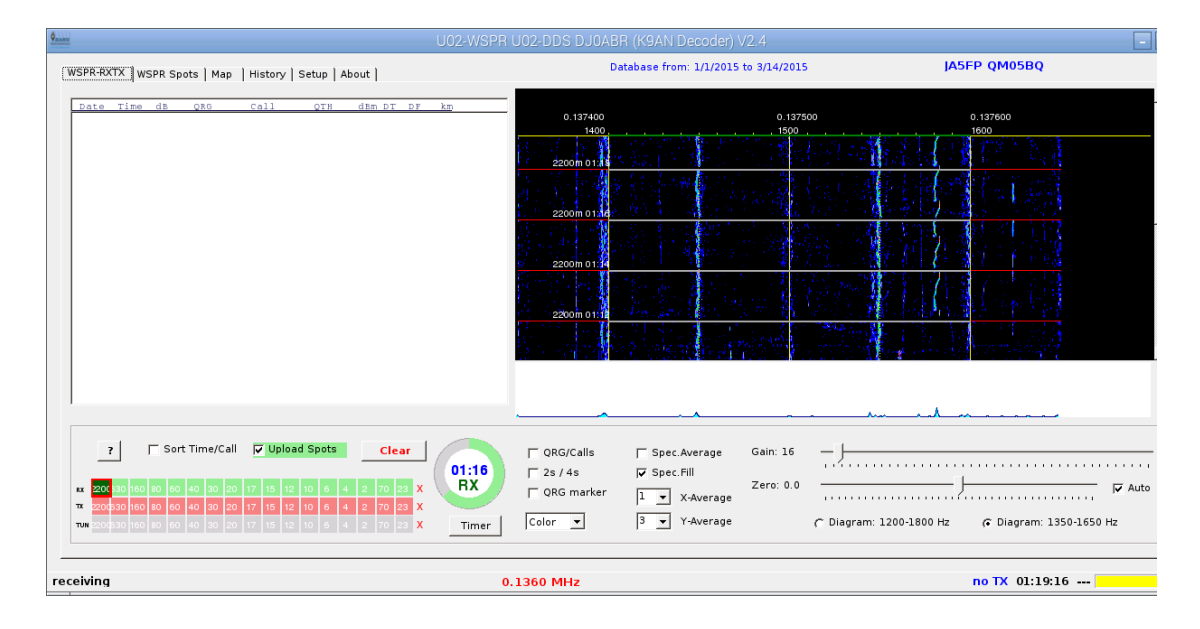

図 1: wsprlinux のトップ画面

wsprlinux の使用方法は、オリジナルの Joe Taylor/K1JT の wspr.exe と基本的には同じ機能ですので、WSPRNet へのデータのアップロードも行われます。ここでは操作方法の詳細な説明は割愛します。

優れている機能では、Raspian がインターネットに接続されているとNTP(Network Time Protocol) を使って現在の時刻を取得し、WSPR は自動的に正偶数分に送信または受信がスタートします。

## 5.2 wsprlinux による送信——未完項

wsprlinuxの送信機能は、(1)一般の無線機を対象とするオーディオ出力、(2)U02-DDS から FSK 信号を発生するための制御出力の2種類があります。また、リグコントロールなどの補助機能があ りますが、筆者は未だそれらを試していません。

弱点として、wsprlinux には WSPR-15 モードは現在時点ではカバーしておらず、今後の進化が望まれます。

2015/03/17 記